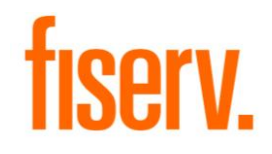

# Multi-Faktor-Authentifizierung mit Einmal-Passcode per E-Mail (Keycloak)

Benutzerdokumentation

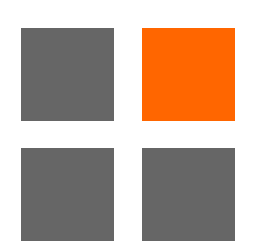

Datum: Oktober 2022 Version: 1.0

# Inhalt

| Einleitung                                           | 4  |
|------------------------------------------------------|----|
| -<br>E-Mail-Authentifizierungsfaktor                 | 4  |
| Ablauf der Multi-Faktor-Authentifizierung            | 5  |
| Anmeldung und Verifizierung vor dem 1. Januar 2023   | 5  |
| Anmeldung                                            | 5  |
| Aktivierung der Multi-Faktor-Authentifizierung       | 6  |
| Passcode                                             | 8  |
| Anmeldung und E-Mail-Verifizierung ab 1. Januar 2023 | 9  |
| Anmeldung                                            | 10 |
| Verifizierung                                        | 10 |
| Passcode                                             | 12 |

# Abbildungen

| Bild 1. Anmeldung                      | 5  |
|----------------------------------------|----|
| Bild 2. Multi-Faktor-Authentifizierung | 6  |
| Bild 3. Benutzerkonto bearbeiten       | 7  |
| Bild 4. E-Mail gesendet von PingOne    | 8  |
| Bild 5. Passcode eingeben              | 9  |
| Bild 6. Anmeldeseite                   | 10 |
| Bild 7. Passcode eingeben              | 11 |

## Einleitung

Neue Sicherheitsanforderungen für Webanwendungen erfordern eine sogenannte Multi-Faktor-Authentifizierung (MFA). In diesem Dokument finden Sie eine Anleitung für die Schritte, die für die Anmeldung zu den von Ihnen genutzten Applikationen via MFA erforderlich sind.

# Die Multi-Faktor-Authentifizierung (MFA)

Die Multi-Faktor-Authentifizierung (MFA) ist eine Authentifizierungsmethode, bei der Benutzer nur dann Zugang erhalten, wenn sie einem Authentifizierungsmechanismus zwei oder mehr Überprüfungsfaktoren nachweisen können:

- Wissen (etwas, das die jeweiligen Benutzer wissen)
- Besitz (etwas, das die jeweiligen Benutzer besitzen)
- Inhärenz (etwas, die jeweiligen Benutzer sind)

# E-Mail-Authentifizierungsfaktor

Der E-Mail-Authentifizierungsfaktor ermöglicht es Benutzern, sich mit Hilfe eines sechsstelligen Passcodes als Einmalpasswort (OTP) zu authentifizieren. Das Authentifizierungssystem sendet einen Passcode an die zuvor registrierte E-Mail-Adresse des Benutzers, wodurch überprüft werden kann, ob der Benutzer, welcher den Anmeldeversuch unternimmt, auch tatsächlich die beabsichtigte Person ist. Wenn der Passcode nicht innerhalb seiner Gültigkeit verwendet wird, wird der Benutzer nicht authentifiziert.

Die Keycloak MFA-Lösung authentifiziert Benutzer mit Hilfe von:

- Benutzername und Passwort
- Einmaligem Passcode (OTP) per E-Mail

# Ablauf der Multi-Faktor-Authentifizierung

#### Anmeldung und Verifizierung vor dem 1. Januar 2023

Der Benutzer kann wie gewohnt auf die gewünschte Applikation zugreifen. Erst nachdem Benutzername und Passwort eingegeben sowie die Schaltfläche "Anmelden" geklickt wurde, erscheint die Ansicht zur E-Mail-Verifizierung.

Zweck der E-Mail-Verifizierung ist:

- Registrierung von Benutzerkonto und E-Mail-Adresse bei PingOne
- Überprüfung, ob der jeweilige Benutzer Zugriff auf das registrierte E-Mail-Konto hat
- Option zur Änderung der E-Mail-Adresse

#### Anmeldung

1. Anmeldung mit Benutzername und Passwort

| Anmeldung bei WSV                             | ×          | +          |          |         |           |               |          |                |   | ~ | - | L | - | ^ |
|-----------------------------------------------|------------|------------|----------|---------|-----------|---------------|----------|----------------|---|---|---|---|---|---|
| $\leftrightarrow$ $\rightarrow$ C $$ cat-sso2 | .firstdata | .com/auth/ | /realms/ | WSV/pro | tocol/ope | nid-connect/a | uth?c    | 6 <sub>E</sub> | Ê | ☆ | * |   |   | : |
|                                               |            |            |          |         |           |               |          |                |   |   |   |   |   |   |
| fienry                                        |            |            |          |         |           |               |          |                |   |   |   |   |   |   |
| 119CI V.                                      |            |            |          |         |           |               |          |                |   |   |   |   |   |   |
|                                               |            |            |          |         |           |               |          |                |   |   |   |   |   |   |
|                                               |            |            |          |         |           | I             | Deutsch  | v              |   |   |   |   |   |   |
|                                               |            |            |          | Anme    | elden     |               |          |                |   |   |   |   |   |   |
|                                               | Benutz     | ername     |          |         |           |               |          |                |   |   |   |   |   |   |
|                                               |            |            |          |         |           |               |          | ٦              |   |   |   |   |   |   |
|                                               | Passwo     | ort        |          |         |           |               |          |                |   |   |   |   |   |   |
|                                               | 1 035440   |            |          |         |           |               |          |                |   |   |   |   |   |   |
|                                               |            |            |          |         |           | Pageworth     |          |                |   |   |   |   |   |   |
|                                               |            |            |          |         |           | Passwort      | rengesse |                |   |   |   |   |   |   |
|                                               |            |            |          | Anme    | elden     |               |          |                |   |   |   |   |   |   |
|                                               |            |            |          |         |           |               |          |                |   |   |   |   |   |   |
|                                               |            |            |          |         |           |               |          |                |   |   |   |   |   |   |
|                                               |            |            |          |         |           |               |          |                |   |   |   |   |   |   |

Bild 1: Anmeldung

### Aktivierung der Multi-Faktor-Authentifizierung

 Mit dem Zugriff auf das Benutzerkonto erfolgt die Aufforderung zur Bestätigung der E-Mail-Adresse. Dieser Schritt kann übersprungen werden.

| Deutsch V                                                                                                    |
|----------------------------------------------------------------------------------------------------|
| Multifaktor Authoptifiziorupa                                                                                                    |
| Multilaktor-Authentilizierung                                                                                                    |
| Bitte aktivieren Sie die Multifaktor-Authentifizierung (MFA) für Ihr Konto. PingOne wird Ihnen<br>einen Passcode an <b>European (Berv.com</b> senden, um Ihre E-Mail-Adresse zu<br>bestätigen und im nächsten Schritt die MFA zu aktivieren.               |
| Sie können diesen Schritt jetzt überspringen, aber die Multifaktor-Authentifizierung wird ab<br>dem <b>01 January 2023</b> verpflichtend sein, und Sie werden sich nicht mehr anmelden können,<br>wenn Sie keine korrekte E-Mail-Adresse hinterlegt haben. |
| Falls dies nicht Ihre aktuelle E-Mail-Adresse ist, klicken Sie bitte auf den Button 'E-Mail<br>bearbeiten' .                                                                                                    |
| Weiter E-Mail bearbeiten Jetzt überspringen                                                                                                    |

Bild 2: Multi-Faktor-Authentifizierung

Je nach Auswahl sind folgende Schritte durchzuführen:

a) Auswahl "Jetzt Überspringen"

Der Verifizierungsprozess wird übersprungen, der Benutzer wird zur Anwendung weitergeleitet. Der Verifizierungsprozess muss zu einem späteren Zeitpunkt erfolgen.

b) Auswahl "E-Mail bearbeiten"

In der Maske "Benutzerkonto bearbeiten" kann die E-Mail-Adresse überprüft werden. Der Benutzer ist angemeldet.

| fiserv.       |    | Applikationen Benutzer | rkonto Passwort | Mehrfachauthentifizierung | Sitzungen              | Log | Deutsch v | Abmelden |
|---------------|----|------------------------|-----------------|---------------------------|------------------------|-----|-----------|----------|
| Benutzerk     | or | to bearbeiten          |                 | * Er                      | rforderliche<br>Felder |     |           |          |
| Benutzername  |    | x017rca                |                 |                           |                        |     |           |          |
| E-Mail Ø      | •  | ₽ fiserv.com           |                 |                           |                        |     |           |          |
| Vorname       | •  | Romina                 |                 |                           |                        |     |           |          |
| Nachname      | ·  | Arjolekas Carrera      |                 |                           |                        |     |           |          |
| Telefonnummer |    |                        |                 |                           |                        |     |           |          |
|               |    |                        |                 | Abbrechen Sp              | beichern               |     |           |          |

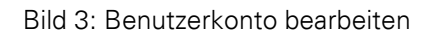

c) Auswahl "Weiter"

Bei Auswahl von "Weiter" wird ein Einmalpasscode (OTP) an die hinterlegte E-Mail-Adresse des Benutzers gesendet.

|                                             | 1 ೮ 1                                                                     | ↓ =                             |                                       | PingOne: Ne                                        | w authen  | tication red | quest - M | essage (HTML | )                          | Ŧ            | -                                              |                      | × |
|---------------------------------------------|---------------------------------------------------------------------------|---------------------------------|---------------------------------------|----------------------------------------------------|-----------|--------------|-----------|--------------|----------------------------|--------------|------------------------------------------------|----------------------|---|
| File                                        | Message                                                                   | Help                            | Q                                     | Tell me what yo                                    | u want to | o do         |           |              |                            |              |                                                |                      |   |
| Delete<br>Delete<br>Ping(<br>FN<br>Your pas | Secure<br>Mail ~<br>Secure Mail<br>One: Ne<br>Fiserv E<br>To scode is: 30 | Respond<br>w author<br>mail OTP | Share to<br>Teams<br>Teams<br>enticat | Quick<br>Steps ~<br>Quick Steps Tsi<br>ion request | Move<br>v | Tags         | Editing   | Reply        | Translate<br>~<br>Language | Zoom<br>Zoom | Rey<br>Suspicio<br>Phish/<br>prward<br>Tue 25/ | Volus ONLY<br>Alarm® |   |

Bild 4. E-Mail gesendet von PingOne

#### Passcode

Der Passcode aus der E-Mail ist nun in das Eingabefeld der Maske einzugeben. Mit Klick auf "Abschicken" erfolgt die Authentifizierung. Die Anwendung wird gestartet.

| Anmeldung bei WSV × +                                                               | $\sim$         | - | ×    |
|-------------------------------------------------------------------------------------|----------------|---|------|
| ← → C 🔒 cat-sso2.firstdata.com/auth/realms/WSV/login-actions/authenticate?sessi 🗟 🖄 | $\dot{\Delta}$ | * |      |
|                                                                                     |                |   |      |
| f                                                                                   |                |   |      |
| TISERV                                                                              |                |   |      |
|                                                                                     |                |   |      |
|                                                                                     |                |   |      |
| Deutsch v                                                                           |                |   |      |
| Passcode eingeben                                                                   |                |   |      |
| r assedde emgeben                                                                   |                |   |      |
| Bitte geben Sie den von PingOne an Ihre E-Mail gesendeten                           |                |   |      |
| Passcode ein.                                                                       |                |   |      |
|                                                                                     |                |   |      |
|                                                                                     |                |   |      |
| Absenden Erneut senden Abbrechen                                                    |                |   |      |
|                                                                                     |                |   |      |
|                                                                                     |                |   |      |
|                                                                                     |                |   |      |
|                                                                                     |                |   |      |
|                                                                                     |                |   | <br> |

Bild 5: Passcode eingeben

Mit Klick auf "Erneut senden" wird ein neuer Passcode per E-Mail zugestellt. Bei Auswahl von "Abbrechen" wird der Vorgang abgebrochen.

### Anmeldung und E-Mail-Verifizierung ab 1. Januar 2023

Ab 1. Januar 2023 ist die Multi-Faktor-Authentifizierung mit Hilfe des Einmal-Passworts per E-Mail verpflichtend.

# Anmeldung

1. Anmeldung mit Benutzername und Passwort

| Anmeldung bei WSV                                   | ×          | +          |         |        |          |         |          |              |                |   | Ŷ | _ | L | - | ^ |
|-----------------------------------------------------|------------|------------|---------|--------|----------|---------|----------|--------------|----------------|---|---|---|---|---|---|
| $\leftrightarrow$ $\rightarrow$ C $\cong$ cat-sso2. | firstdata. | .com/auth/ | /realms | s/WSV/ | /protoco | l/openi | d-connec | t/auth?c     | 6 <sub>2</sub> | Ê | ☆ | * |   |   | : |
|                                                     |            |            |         |        |          |         |          |              |                |   |   |   |   |   |   |
| fienry                                              |            |            |         |        |          |         |          |              |                |   |   |   |   |   |   |
| 119CI V.                                            |            |            |         |        |          |         |          |              |                |   |   |   |   |   |   |
|                                                     |            |            |         |        |          |         |          |              |                |   |   |   |   |   |   |
|                                                     |            |            |         |        |          |         |          | Deutsch      | v              |   |   |   |   |   |   |
|                                                     |            |            |         | Anı    | meld     | len     |          |              |                |   |   |   |   |   |   |
|                                                     | Denutra    |            |         | /      |          |         |          |              |                |   |   |   |   |   |   |
|                                                     | Benutze    | ername     |         |        |          |         |          |              | ٦              |   |   |   |   |   |   |
|                                                     | Ľ          |            |         |        |          |         |          |              |                |   |   |   |   |   |   |
|                                                     | Passwo     | ort        |         |        |          |         |          |              |                |   |   |   |   |   |   |
|                                                     |            |            |         |        |          |         |          |              |                |   |   |   |   |   |   |
|                                                     |            |            |         |        |          |         | Passwo   | ort vergesse | en?            |   |   |   |   |   |   |
|                                                     |            |            |         | A1     | nmelde   | •       |          |              |                |   |   |   |   |   |   |
|                                                     |            |            |         | ~      | millide  |         |          |              |                |   |   |   |   |   |   |
|                                                     |            |            |         |        |          |         |          |              |                |   |   |   |   |   |   |
|                                                     |            |            |         |        |          |         |          |              |                |   |   |   |   |   |   |

Bild 6: Anmelden

# Verifizierung

 Nun wird der Benutzer aufgefordert, den an die registrierte E-Mail-Adresse gesendeten Passcode einzugeben. Wenn die E-Mail nicht korrekt ist, ist der Helpdesk zu kontaktieren.

| Anmeldung bei WSV × +                                                   |           |                |   | $\sim$ | - |   | × |
|-------------------------------------------------------------------------|-----------|----------------|---|--------|---|---|---|
| ← → C 🔒 cat-sso2.firstdata.com/auth/realms/WSV/login-actions/authentica | te?sessi  | 6 <sub>E</sub> | Ê | ☆      | * | • | : |
| fiserv.                                                                 |           |                |   |        |   |   |   |
|                                                                         | Deutsch   | v              |   |        |   |   |   |
| Passcode eingeben                                                       |           |                |   |        |   |   |   |
| Bitte geben Sie den von PingOne an Ihre E-Mail ge<br>Passcode ein.      | esendeten | n              |   |        |   |   |   |
|                                                                         |           |                |   |        |   |   |   |
| Absenden Erneut senden Abbreck                                          | hen       |                |   |        |   |   |   |
|                                                                         |           |                |   |        |   |   |   |

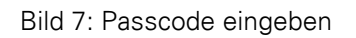

#### Passcode

3. Das System senden ein Einmalpasscode (OTP) an die hinterlegte E-Mail-Adresse des Benutzers.

| File        | O ↑<br>Message   | ↓ ₹<br>Help | Ô.                                                                                                    | PingOne: Ne<br>Tell me what yo     | w authen<br>u want to | tication rea | quest - M | essage (HTML   | )                           | Æ                 | - 0                                      | ×          |
|-------------|------------------|-------------|----------------------------------------------------------------------------------------------------|------------------------------------|-----------------------|--------------|-----------|----------------|-----------------------------|-------------------|------------------------------------------|------------|
| X<br>Delete | Secure<br>Mail ~ | Respond     | Share to<br>Teams<br>Teams                                                                                                    | Quick<br>Steps ~<br>Quick Steps Ta | Move<br>*             | Tags<br>Ť    | Editing   | Immersive<br>ř | Translate<br>Language       | Q<br>Zoom<br>Zoom | Report<br>Suspicious ONLY<br>PhishAlarm® | _          |
| Ping<br>FN  | Fiserv I<br>To   | ew authe    | enticatio<br><noreply< td=""><td>on request<br/>y@fibiz.fiserv.</td><td>com&gt;</td><td></td><td>÷</td><td>Reply</td><td><ul><li>Keply All</li></ul></td><td><math>\rightarrow</math> Fo</td><td>orward 📦 -<br/>Tue 25/10/2022 0</td><td>••<br/>9:34</td></noreply<> | on request<br>y@fibiz.fiserv.      | com>                  |              | ÷         | Reply          | <ul><li>Keply All</li></ul> | $\rightarrow$ Fo  | orward 📦 -<br>Tue 25/10/2022 0           | ••<br>9:34 |

Bild 1: E-Mail mit Passcode von PingOne

4. Der Passcode aus der E-Mail ist nun in das Eingabefeld der Maske einzugeben. Mit Klick auf "Abschicken" erfolgt die Authentifizierung. Die Anwendung wird gestartet. Der Benutzer ist nun angemeldet

| Anmeldung bei WSV × +                                                                                                    | $\sim$ | - | C | ] | × |
|----------------------------------------------------------------------------------------------------|--------|---|---|---|---|
| $\leftarrow$ $\rightarrow$ C $\cong$ cat-sso2.firstdata.com/auth/realms/WSV/login-actions/authenticate?sessi $\boxtimes$ | ₿ \$   | * |   |   | : |
| fiserv.                                                                                                    |        |   |   |   |   |
| Deutsch v                                                                                                    |        |   |   |   |   |
| Passcode eingeben                                                                                                    |        |   |   |   |   |
| Bitte geben Sie den von PingOne an Ihre E-Mail gesendeten<br>Passcode ein.                                               |        |   |   |   |   |
| 307173                                                                                                    |        |   |   |   |   |
| Absenden Erneut senden Abbrechen                                                                                         |        |   |   |   |   |
|                                                                                                    |        |   |   |   |   |

Bild 2: Eingabe des Passcodes

Mit Klick auf "Erneut senden" wird ein neuer Passcode per E-Mail zugestellt. Bei Auswahl von "Abbrechen" wird der Vorgang abgebrochen.

| fiserv.       |    | Applikationen Benutzerkonto | Passwort | Mehrfachauthentifizierung Sitzung | en Log   | Deutsch v | Abmeld |
|---------------|----|-----------------------------|----------|-----------------------------------|----------|-----------|--------|
| Benutzerk     | on | to bearbeiten               |          | * Erforderlic<br>Feld             | ne<br>er |           |        |
| Benutzername  |    | x017rca                     |          |                                   |          |           |        |
| E-Mail Ø      | •  | fiserv.com                  |          |                                   |          |           |        |
| Vorname       | •  | Romina                      |          |                                   |          |           |        |
| Nachname      | ·  | Arjolekas Carrera           |          |                                   |          |           |        |
| Telefonnummer |    |                             |          |                                   |          |           |        |
|               |    |                             |          | Abbrechen Speichern               |          |           |        |

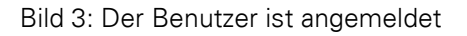